## Configurar perfil e firma no correoweb

Primeiramente crearemos o noso perfil, isto é, o nome co que apareceremos como remitente nos correos que enviemos. Para isto, iremos a elexiremos Opciones > Globales elexiremos Opciones > Globales.

| actos 🔻 🛛 Tareas 🔻          | <b>*</b>                     |           |  |  |  |
|-----------------------------|------------------------------|-----------|--|--|--|
|                             | Opciones 🕨                   | Globales  |  |  |  |
|                             | Conmutar registro de alertas | Agenda    |  |  |  |
| 97                          | ¿Problemas?                  | Contactos |  |  |  |
| irso de Linguas Indoeurope  | Ayuda                        | Correo    |  |  |  |
| al de Acceso a Centro pecha | ido por obra                 | Filtros   |  |  |  |
| le traballo moi importante  | Тагозе                       |           |  |  |  |
| de] XXIV Gala do Deporte U  | niversitario                 | ruleus    |  |  |  |

Premeremos agora en Información personal.

| ta@ovigo.es Correo ▼ Agenda ▼ Contactos ▼ Tareas ▼ 🌞                                     |                                |
|------------------------------------------------------------------------------------------|--------------------------------|
| 11/15                                                                                    |                                |
|                                                                                          |                                |
| Otra informaci                                                                           | ción                           |
| Opciones de visuali<br>Define la aplicación d                                            | alización<br>n de inicio, la c |
| SyncML                                                                                   |                                |
| ı, zona horaria y fechas. Configuración para si                                          | sincronización                 |
| ActiveSync                                                                               |                                |
| e etiquetar elementos y los colores asociados a dichas categorías. Gestiona sus disposit | sitivos ActiveS                |
| a eliquetar elementos y los colores asociados a dichas categorías. Gestiona sus disp     | 00                             |

Deberemos definir a *Identidad por omision*, para o que primeiramente haberá que creala. Na pestana desplegable *Seleccione la identidad que quiere cambiar*, eleximos *Crear identidad*. A continuación iremos enchendo os diferentes campos inferiores, definindo un nome para a identidade (nome do perfil), o nome que aparecerá como presentación dos nosos envíos (nome e apelidos, ou ben cargo ou sociedade vinculada), e a conta asociada coa que estamos a traballar (a nosa).

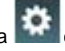

| Universidad Vigo a                                | enta@uvigo.es      | Correo 🔻     | Agenda   |
|---------------------------------------------------|--------------------|--------------|----------|
| uc 0                                              | 3/11/15            |              |          |
| Globales                                          |                    |              |          |
| Información personal                              |                    |              |          |
| Identidad por omisión:<br>Identidad por omisión 🗸 | nhiar              |              |          |
| Identidad por omisión<br>Crear identidad          |                    |              |          |
| Nombre de la identidad:                           |                    |              |          |
| Nombre completo:                                  |                    |              |          |
| Dirección por omisión usada con esta              | identidad:         |              |          |
| Ubicación por omisión utilizada para la           | is opciones que lo | precisen.    |          |
|                                                   |                    |              |          |
| Guardar Deshacer cambios                          | Mostrar todos l    | os grupos de | opciones |

| Universidad Vigo                    | cuenta@uvigo.es    | Correo 🔻     | Agenda |
|-------------------------------------|--------------------|--------------|--------|
| 40 0                                | 13/11/15           |              |        |
| Globales                            |                    |              |        |
| Información personal                |                    |              |        |
| Identidad por omisión:              |                    |              |        |
| Identidad por omisión 🔽             |                    |              |        |
| Seleccione la identidad que quiera  | cambiar:           |              |        |
| Crear identidad 🗸                   |                    |              |        |
| Nombre de la identidad:             | -                  |              |        |
| cargo                               |                    |              |        |
| Nombre completo:                    |                    |              |        |
| Xurxo Universitario Galego          |                    |              |        |
| Dirección por omisión usada con es  | sta identidad:     |              |        |
| cuenta@uvigo.es                     |                    |              |        |
| Ubicación por omisión utilizada par | a las opciones que | lo precisen. |        |
|                                     |                    |              |        |
|                                     |                    |              |        |
|                                     | H 03500 000        |              |        |

Unha vez teñamos definidos os nosos campos, premeremos en *Guardar*. O sistema amosaranos unhas ventás de información na parte inferior dereita, e nos avisará de que temos que ir á *Bandexa de Entrada* para verificar un correo que nos remite. É importante suliñar que na parte superior deberá aparecer agora como *Identidad por omisión*, a que acabamos de definir como noso perfil.

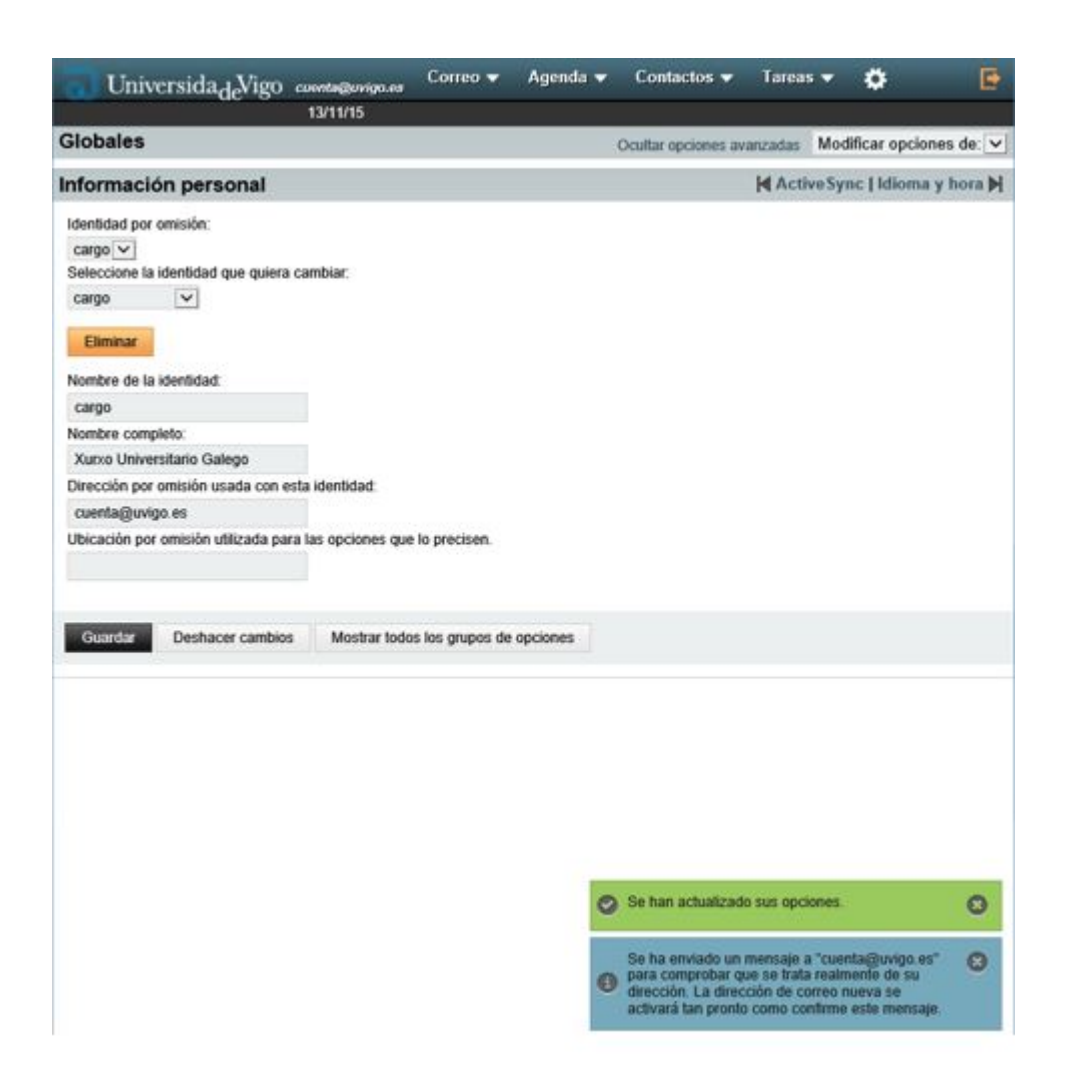

Observamos na Bandexa de Entrada que temos un novo correo avisando de que debemos confirmar datos. O teremos que abrir e premeremos no enlace que alí se nos indique.

| 0   | Universida <sub>de</sub> Vigo | cuenta@uvigo.es<br>13/11/15 | Correo 🕶      | Agenda 👻    | Contactos 👻          | Tareas 👻 🦸         | •        |
|-----|-------------------------------|-----------------------------|---------------|-------------|----------------------|--------------------|----------|
| 0   | Redactar                      | C Actualiz                  | tar           |             |                      |                    |          |
| 0   | Entrada (1)                   |                             | De            | As          | sunto 🔻              |                    |          |
| (1) | Enviados                      | 001                         | Para: cuenta@ | uvigo.es Co | onfirmar dirección   | de correo          |          |
| 命   | Papelera                      | 01                          | gcq@uvigo.es  | (a          | visos) Curso de Ling | uas Indoeuropeas   |          |
|     | m . options                   | 01                          | gcq@uvigo.es  | (a          | visos] Vial de Acces | o a Centro pechado | por obra |

O enlace de confirmación, lévanos á pantalla de Información Personal Global, e na parte inferior dereita nos aparecerá un aviso no caso de que a confirmación fose feita correctamente.

| UniversidadeVigo                                                                                                    | cuenta@ovigo.es | Correo 👻        | Agenda 👻 | Contactos 🔻         | Tarea   | s 🕶   | ٠           | Ð          |
|----------------------------------------------------------------------------------------------------|-----------------|-----------------|----------|---------------------|---------|-------|-------------|------------|
|                                                                                                    | 13/11/15        |                 |          |                     |         |       |             |            |
| Globales                                                                                                    |                 |                 |          | Ocultar opciones av | anzadas | Mod   | ificar opci | ones de: 🔽 |
| Información personal                                                                                                    |                 |                 |          |                     | Acti    | veSyr | nc   Idiom  | a y hora 🗎 |
| Identidad por omisión:<br>Identidad por omisión v<br>Seleccione la identidad que quiera<br>Identidad por omisión v<br>Eliminar<br>Nombre de la identidad:<br>Identidad por omisión<br>Nombre completo: | ) cambiar:      |                 |          |                     |         |       |             |            |
| Dirección por omisión usada con e                                                                                                    | esta identidad: | In procision    |          |                     |         |       |             |            |
| Guardar Deshacer cambio                                                                                                    | s Mostrar todo  | s los grupos de | opciones |                     |         |       |             |            |

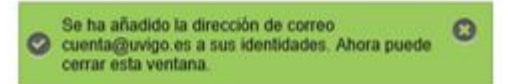

Agora que xa temos configurado o noso perfil, imos crear a nosa **FIRMA**. A Firma aparecerá na parte inferior esquerda dos nosos correos enviados, baixo os textos que editemos.

Para isto, iremos a e elexiremos Opciones > Correo.

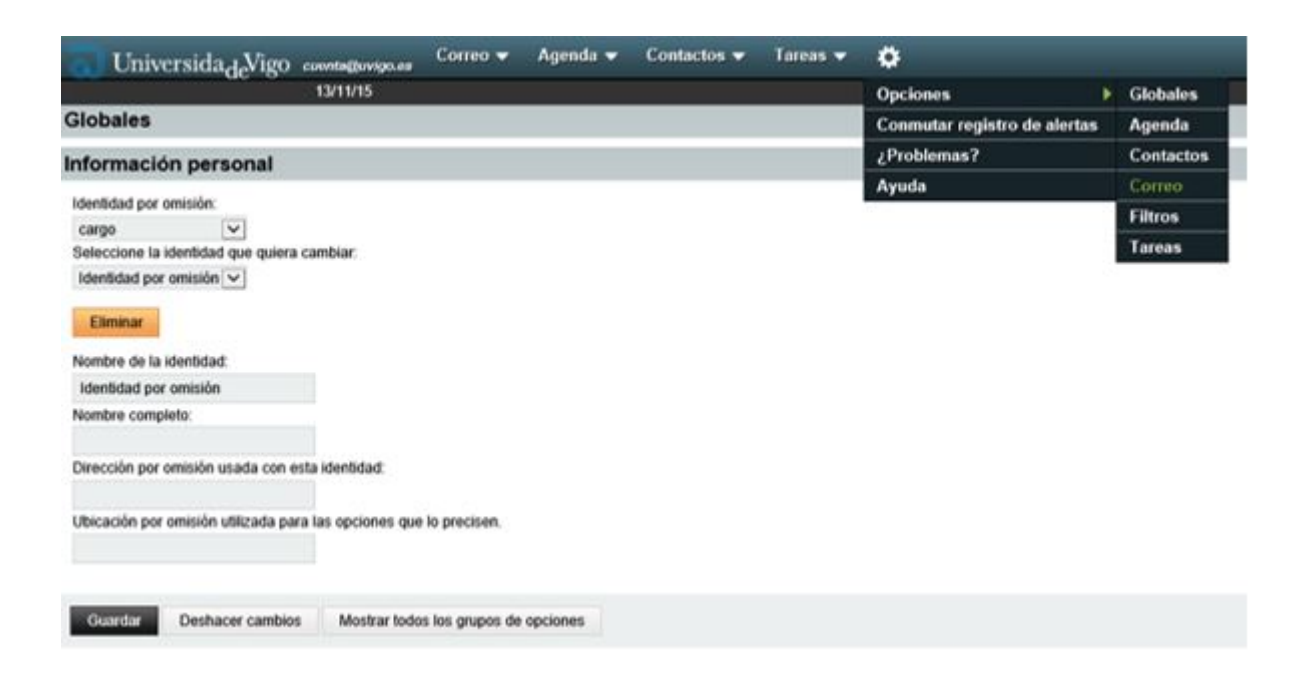

## Unha vez aquí, elexiremos a opción en General, de Información personal.

| Universidade Vigo consequences Correo • Agenda •                                                           | - Contactos 🕶 Tareas 🕶 💍                                                       |                                                                                                    |                    |
|----------------------------------------------------------------------------------------------------|--------------------------------------------------------------------------------|----------------------------------------------------------------------------------------------------|--------------------|
| Opciones de Correo                                                                                         |                                                                                |                                                                                                    |                    |
| General                                                                                                    | Redactar                                                                       | Mensaje                                                                                                  | Buzó               |
| Información personal<br>Cambia el nombre, dirección electrónica y limia visibles al leer o responder a sus | Redacción<br>Configura cómo se envía el correo.                                | Visualización<br>Configura cômo se muestran los mensajes.                                                | Vista di<br>Cambia |
| menoajes.<br>Búsquedas guardadas<br>Gestiona las búsquedas guardadas                                       | Plantillas de reducción<br>Modificar plantillas de reducción.                  | Eliminación y traslado de mensajes<br>Define opciones de lo que ocumis al trasladar o eliminar mensajes. | Vista d<br>Cambia  |
| Filtros<br>Crea reglas de filtrado para organizar el correo entrante, clasificario en buzones y            | Respuestas<br>Configura cômo responder al correo.                              | Notificación de spam<br>Configura las netificaciones de spam.                                            |                    |
| eliminar span.<br>PGP                                                                                      | Reesvios<br>Configura cômo se reenvía correo.                                  | Correo nuevo<br>Controla la comprobación de correo nuevo y si se le notificará o no al recibirlo.        |                    |
| Configura el soporte para citrado PGP.                                                                     | Borradores                                                                     | Marcas                                                                                                   |                    |
| SMME                                                                                                    | Gestiona los borradores.                                                       | Configura el resaltado de marcas.                                                                        |                    |
| Configura el soporte para citrado S/MIME.                                                                  | Correos enviados<br>Gestiona correo enviado                                    | Imprimiendo<br>Configura la impresión de mensajes.                                                       |                    |
|                                                                                                    | Listas de contactos<br>Seleccione listas de contactos para la adición/búsqueda |                                                                                                    |                    |

Deberemos ter elexido o nome do noso perfil no campo *Identidad por omisión*, así como no campo *Seleccione la identidad que quiere cambiar*. Na parte inferior aparece o campo *Firma*. É aquí onde escribiremos exactamente os datos que queiramos que aparezan ao final dos nosos correos a enviar como firma persoal.

| UniversidadeVigo comme                        | tovigo.es Correo 🕶          | Agenda 👻           | Contactos -          | Tareas 🔻         | •                 |
|-----------------------------------------------|-----------------------------|--------------------|----------------------|------------------|-------------------|
| 13/11/                                        | 15                          |                    |                      |                  |                   |
| Opciones de Correo                            |                             |                    |                      |                  |                   |
| nformación personal                           |                             |                    |                      |                  |                   |
| Identidad por omisión:                        |                             |                    |                      |                  |                   |
| cargo                                         |                             |                    |                      |                  |                   |
| Seleccione la identidad que quiera cambiar.   |                             |                    |                      |                  |                   |
| cargo 🗸                                       |                             |                    |                      |                  |                   |
| Eliminar                                      |                             |                    |                      |                  |                   |
| Nombre de la identidad:                       |                             |                    |                      |                  |                   |
| cargo                                         |                             |                    |                      |                  |                   |
| Nombre completo:                              |                             |                    |                      |                  |                   |
| Xurxo Universitario Galego                    |                             |                    |                      |                  |                   |
| Dirección por omisión usada con esta identi   | idad:                       |                    |                      |                  |                   |
| cuenta@uvico.es                               |                             |                    |                      |                  |                   |
| Ubicación nor omisión utilizada nara las one  | riones que lo precisen      |                    |                      |                  |                   |
| Sus direcciones apodo: (opcional, indique c   | ada dirección en una líne   | va distinta)       | ^                    |                  |                   |
| Direcciones enlanadas evolicitamente a est    | a idealidad: (accined) in   | taun codo direcc   | V                    | tional           |                   |
| unecciones eniazadas explicitamente a esi     | a ideniduau. (opcional, inc | aque capa urecc    | on en una intea ura  | undy             |                   |
|                                               |                             |                    | 0                    |                  |                   |
|                                               |                             |                    | ×                    |                  |                   |
| Direcciones a las que BCC todos los mensa     | ajes: (opcional, indique ca | ada dirección en u | ına lînea distinta)  |                  |                   |
|                                               |                             |                    | ~                    |                  |                   |
|                                               |                             |                    |                      |                  |                   |
| -                                             |                             |                    |                      |                  |                   |
| VIEWO UNTVERSITARTO GALEGO                    |                             |                    |                      |                  |                   |
| Rúa do Pavimento s/n                          |                             |                    | ^                    |                  |                   |
| Lugar de Arriba<br>Teléfono (52)45638         |                             |                    | ~                    |                  |                   |
| ¿Encabezar la firma con guiones (~ ?)         | ?                           |                    |                      |                  |                   |
| Firma utilizada al redactar con el editor HTM | AL (si está en blanco, se   | usará la firma de  | texto): (el tamaño m | áximo total de l | a imagen es 30 KB |
| B Z U Fuente T.                               | - A- A-                     | 1 <b>1</b> 1       |                      | Ω 🗧              |                   |

Recoméndase deixar marcado o campo ¿Encabezar la firma con guiones ("--")? como separador da firma.

| ~ |
|---|
|   |
| ^ |
| ~ |
|   |

## ✓ ¿Encabezar la firma con guiones ('-- ')?

Firma utilizada al redactar con el editor HTML (si está en blanco, se usará la firma de texto): (el tamaño máximo total de la imagen es 30 KB):

| BI          | <b>⊻</b> <i>Fuente</i> | - T    | 🔻     | At A                  | 1 🖌 🖻 🛍          | 4 A |  | ο ο | [ | • |
|-------------|------------------------|--------|-------|-----------------------|------------------|-----|--|-----|---|---|
|             |                        |        |       |                       |                  |     |  |     |   | 1 |
|             |                        |        |       |                       |                  |     |  |     |   |   |
|             |                        |        |       |                       |                  |     |  |     |   | l |
|             |                        |        |       |                       |                  |     |  |     |   | J |
| ✔ ¿Guar     | dar correo envia       | do?    |       |                       |                  |     |  |     |   |   |
| Buzón de co | orreos enviados:       |        |       |                       |                  |     |  |     |   |   |
| Sent        |                        | ~      | ]     |                       |                  |     |  |     |   |   |
| Guardar     | Deshacer c             | ambios | Mostr | ar todos los <u>c</u> | grupos de opcior | ies |  |     |   |   |
| Guardar     | Deshacer c             | ambios | Mostr | ar todos los <u>c</u> | grupos de opcior | ies |  |     |   |   |

Seguidamente premeremos en Guardar para validar as nosas definicións e, se todo é correcto, unhas ventás na parte inferior dereita corroborarán as accións realizadas.

| Uncertain opciones de Correo       Ocultar opciones avanzadas       Modificar opciones del S         Información personal       Vista de archivo   Búsquedas guardadas           Identidad por omisión:       cargo       Vista de archivo   Búsquedas guardadas           Seleccione la identidad que quiera cambiar:       cargo       Vista de archivo   Búsquedas guardadas           Elminar       Nombre de la identidad:       cargo       Vista de archivo   Búsquedas guardadas           Nombre de la identidad:       Cargo       Vista de archivo   Búsquedas guardadas           Dirección por omisión usada con esta identidad:       Cuenta@uvigo.es       Ulcicación por omisión utilizada para las opciones que lo precisen.         Su dirección por omisión fultizada para las opciones que lo precisen.       Su dirección por omisión utilizada para las opciones que lo precisen.         Su dirección por omisión utilizada para las opciones que lo precisen.       Su dirección ren una línea distinta)         Direcciones enlazadas explicitamente a esta identidad: (opcional, indique cada dirección en una línea distinta)       Su dirección en una línea distinta)         Direcciones a las que BCC todos los mensajes: (opcional, indique cada dirección en una línea distinta)       Su dirección en una línea distinta)         Sustanto s/n       Su dirección o (s2) Jússas       Se ha modificado su Identidad por omisión.       Se ha modificado su Identidad por omisión.       Se ha acutalizado sus opciones. <th>UniversidadeVigo cuenta@uvigo.e</th> <th>s Correo 🕶</th> <th>Agenda 🔻</th> <th>Contactos 🔻</th> <th>Tareas 🔻 🕴</th> <th><b>\$</b></th> <th>Þ</th>                                                                                                    | UniversidadeVigo cuenta@uvigo.e                       | s Correo 🕶          | Agenda 🔻          | Contactos 🔻           | Tareas 🔻 🕴          | <b>\$</b>    | Þ |
|----------------------------------------------------------------------------------------------------|-------------------------------------------------------|---------------------|-------------------|-----------------------|---------------------|--------------|---|
| Opciones de Correo Ocultar opciones avanzada Modificar opciones de:    Información personal   Identidad por omisión: cargo   Seleccione la identidad que quiera cambiar:   cargo    Eleminar   Nombre de la identidad:   cargo   Dimorrisión usada con esta identidad:   cargo   Direccion por omisión utilizada para las opciones que lo precisen.   Su dirección "Responder-a": (opcional)   Sus direccións e niazadas explicitamente a esta identidad: (opcional, indique cada dirección en una línea distinta)   Direcciones a las que BCC todos los mensajes: (opcional, indique cada dirección en una línea distinta)   Firma:   XURXO UNIVYERSITARIO 6ALEGO   ña do Pariatento s/n   Lugar de Arciba   relation os (52)45518   Juncada al redactar con el editor HTML (si está en blanco, se usará la total ta por omisión.                                                                                                    | 13/11/15                                              |                     |                   |                       |                     |              |   |
| Información personal  Vista de archivo   Búsquedas guardadas   Identidad por omisión:  cargo Seleccione la identidad que quiera cambiar: cargo © Elimina Nombre de la identidad: cargo Nombre de la identidad: cargo Direccione se la identidad: Cuenta@uvigo es Ubicación por omisión utilizada para las opciones que lo precisen. Ubicación por omisión utilizada para las opciones que lo precisen. Direcciones enlazadas explicitamente a esta identidad: Direcciones enlazadas explicitamente a esta identidad: Firma: XURXO UNIVYERSITARIO GALEGO Firma: XURXO UNIVYERSITARIO GALEGO Firm                                             | Opciones de Correo                                    |                     | Oa                | ultar opciones avanz  | adas Modificar      | opciones de: | ~ |
| Identidad por omisión:<br>cargo Seleccione la identidad que quiera cambiar:<br>cargo Seleccione la identidad que quiera cambiar:<br>cargo Seleccione la identidad que quiera cambiar:<br>cargo Seleccione la identidad:<br>cargo Seleccione songleto:<br>Xurxo Universitario Galego<br>Dirección por omisión usida con esta identidad:<br>cuenta@uvigo.es<br>Ubicación por omisión utilizada para las opciones que lo precisen.<br>Su dirección rResponder-a". (opcional)<br>Sus dirección rResponder-a". (opcional)<br>Sus direcciones anlazadas explícitamente a esta identidad: (opcional, indique cada dirección en una línea distinta)<br>Direcciones enlazadas explícitamente a esta identidad: (opcional, indique cada dirección en una línea distinta)<br>Firma:<br>XURXO UNIVERSITARIO GALEGO<br>Riá do Paviento s/n<br>Lugar de Arriba<br>Teléfono (52)45538<br>Se ha modificado su Identidad por omisión. (Selecional a infinate dista en blanco, se usará la Tore Se han actualizado sus opciones                                                                                                    | Información personal                                  |                     |                   | Vista de arch         | ivo   Búsqueda:     | s guardadas  |   |
| cargo v<br>Seleccione la identidad que quiera cambiar:<br>cargo v<br>Eliminar<br>Nombre completo:<br>Xurxo Universitario Galego<br>Dirección por omisión usda con esta identidad:<br>cuenta@uvigo.es<br>Ubicación por omisión utilizada para las opciones que lo precisen.<br>Su dirección por omisión utilizada para las opciones que lo precisen.<br>Su dirección por omisión utilizada para las opciones que lo precisen.<br>Su dirección por omisión utilizada para las opciones que lo precisen.<br>Su dirección por omisión utilizada para las opciones que lo precisen.<br>Su dirección es apodo: (opcional, indique cada dirección en una línea distinta)<br>Direcciones enlazadas explícitamente a esta identidad: (opcional, indique cada dirección en una línea distinta)<br>Direcciones a las que BCC todos los mensajes: (opcional, indique cada dirección en una línea distinta)<br>Firma:<br>XURXO UNIVERSITARIO 6ALEGO<br>ñás do Pavismento s/n<br>Lugar de Arriba<br>Teléfono (52)45538<br>v _ (Éncadez ra la firma con guiones (~ '?<br>Firma utilizada al redactar con el editor HTML (si está en blanco, se usará la reversiones en las opciones en las en opciones en las electrar on el editor HTML (si está en blanco, se usará la reversiones en las esta provinces en las electrar on el editor HTML (si está en blanco, se usará la reversiones en las esta provinces en las esta provinces esta province | Identidad por omisión:                                |                     |                   |                       |                     |              |   |
| Seleccome la identidad que quera cambia:<br>cargo  Eliminar Nombre de la identidad:<br>cargo Nombre completo:<br>Xunxo Universitario Galego Dirección por omisión usada con esta identidad:<br>cuenta@uvigo.es Ubicación por omisión utilizada para las opciones que lo precisen.<br>Su dirección "Responder-a": (opcional) Sus dirección en una línea distinta) Direcciones apodo: (opcional, indique cada dirección en una línea distinta) Direcciones enlazadas explicitamente a esta identidad: (opcional, indique cada dirección en una línea distinta) Firma:<br>XURXO UNIVERSITARIO GALEGO<br>Riás do Pavimento s/n Lugar de Arriba Talefono (52) 245638 © Se ha modificado su Identidad por omisión. ©                                                                                                    | cargo V                                               |                     |                   |                       |                     |              |   |
| Ediminar Nombre de la identidad: Cargo Nombre completo: Xurxo Universitario Galego Dirección por omisión usada con esta identidad: Cuenta@uvigo.es Ubicación por omisión usada con esta identidad: Cuenta@uvigo.es Ubicación Presponder-a*: (opcional) Sus direcciones apodo: (opcional, indique cada dirección en una línea distinta) Direcciones apodo: (opcional, indique cada dirección en una línea distinta) Direcciones enlazadas explícitamente a esta identidad: (opcional, indique cada dirección en una línea distinta) Firma: XURXO UNIVERSITARIO GALEGO Riás do Pavisento s/n Lugar de Arriba Talefono (52) 245538 Se ha modificado su Identidad por omisión Complete a firma con guiones (~ '?)? Firma utilizada al redactar con el editor HTML (si está en blanco, se usará la tree se ha actualizado sus opciones en por esta da tree con el editor HTML (si está en blanco, se usará la tree se han actualizado sus opciones en por esto en por esta da tree con el editor HTML (si está en blanco, se usará la tree se han actualizado sus opciones en por esta da tree con el editor HTML (si está en blanco, se usará la tree se han actualizado sus opciones en por esta da tree con el editor HTML (si está en blanco, se usará la tree se han actualizado sus opciones en por esta da tree con el editor HTML (si está en blanco, se usará la tree se han actualizado sus opciones en por esta da tree con el editor HTML (si está en blanco, se usará la tree se han actualizado sus opciones en por esta da tree con el editor HTML (si está en blanco, se usará la tree se han actualizado sus opciones en por esta da tree con el editor HTML (si está en blanco, se usará la tree se han actualizado sus opciones en por esta da tree con el editor HTML (si está en blanco, se usará la tree da tree con el editor HTML (si está en blanco, se usará la tree con el editor HTML (si está en blanco está la tree con el editor HTML (si está en blanco está la tree con el editor HTML (si está en blanco está la tree con el editor HTML esti está en blanco está la tree con el editor HTML esti                                            | seleccione la identidad que quiera cambiar.           |                     |                   |                       |                     |              |   |
| Eliminar Nombre de la identidad: Cargo Nombre completo: Xurxo Universitario Galego Dirección por omisión usada con esta identidad: Cuenta@uvigo.es Ubicación por omisión utilizada para las opciones que lo precisen. Su dirección "Responder-a": (opcional; indique cada dirección en una línea distinta) Direcciones apado: (opcional; indique cada dirección en una línea distinta) Direcciones entazadas explicitamente a esta identidad: (opcional; indique cada dirección en una línea distinta) Firma: XURXO UNIVERSITARIO 6ALE60 Ruía do Pavimento s/n Lugar de Arriba Cuento s/n Lugar de Arriba Cuento s/n Lugar de Arriba Cuento s/n Lugar de Arriba Cuento s/n Lugar de Arriba Cuento s/n Lugar de Arriba Cuento s/n Lugar de Arriba Cuento s/n Lugar de Arriba Cuento s/n Lugar de Arriba Cuento s/n Cuento s/n Cuento                                            | cargo                                                 |                     |                   |                       |                     |              |   |
| Nombre de la identidad:<br>cargo<br>Nombre completo:<br>Xurxo Universitario Galego<br>Dirección por omisión usada con esta identidad:<br>cuenta@uvigo.es<br>Ubicación por omisión utilizada para las opciones que lo precisen.<br>Su dirección "Responder-a": (opcional)<br>Sus dirección "Responder-a": (opcional)<br>Sus dirección en una línea distinta)<br>Direcciones apodo: (opcional, indique cada dirección en una línea distinta)<br>Direcciones enlazadas explícitamente a esta identidad: (opcional, indique cada dirección en una línea distinta)<br>Direcciones a las que BCC todos los mensajes: (opcional, indique cada dirección en una línea distinta)<br>Firma:<br>XURXO UNIVERSITARIO GALEGO<br>Ria do Paviaento s/n<br>Lugar de Arriba<br>Teléfono (S) 2145633<br>© Se han actualizado sus opciones. In 1990 Se han actualizado sus opciones.                                                                                                    | Eliminar                                              |                     |                   |                       |                     |              |   |
| cargo Nombre completo: Xuxou Universitario Galego Dirección por omisión usada con esta identidad: cuenta@uvigo.es Ubicación por omisión utilizada para las opciones que lo precisen. Su dirección "Responder-a": (opcional, indique cada dirección en una línea distinta) Sus direcciones apodo: (opcional, indique cada dirección en una línea distinta) Direcciones enlazadas explícitamente a esta identidad: (opcional, indique cada dirección en una línea distinta) Direcciones a las que BCC todos los mensajes: (opcional, indique cada dirección en una línea distinta) Firma: XUXX0 UNIVERSITARIO GALEGO Rúa do Pavimento s/n Lugar de Arriba Teléfono (\$2)45638 C Encabezar la firma con guiones (')? Firma utilizada al redactar con el editor HTML (si está en blanco, se usará la n Se Se han actualizado sus opciones. In more distinta in the set in the set                                              | Nombre de la identidad:                               |                     |                   |                       |                     |              |   |
| Nombre completo:<br>Xurxo Universitario Galego<br>Dirección por omisión usada con esta identidad:<br>cuenta@uvigo.es<br>Ubicación por omisión utilizada para las opciones que lo precisen.<br>Su dirección "Responder-a": (opcional,<br>Su direcciones apodo: (opcional, indique cada dirección en una línea distinta)<br>Direcciones enlazadas explícitamente a esta identidad: (opcional, indique cada dirección en una línea distinta)<br>Direcciones a las que BCC todos los mensajes: (opcional, indique cada dirección en una línea distinta)<br>Firma:<br>XURXO UNIVERSITARIO GALEGO<br>Rúa do Pavimento s/n<br>Lugar de Arriba<br>Teléfono (52)45638<br>Se ha modificado su Identidad por omisión.<br>Se han actualizado sus opciones.<br>Se han actualizado sus opciones.<br>Se han actualizado sus opciones.                                                                                                    | cargo                                                 |                     |                   |                       |                     |              |   |
| Xuxo Universitario Galego         Dirección por omisión usada con esta identidad:         cuenta@uvigo.es         Ubicación por omisión utilizada para las opciones que lo precisen.         Su dirección "Responder-a": (opcional)         Sus direcciones apodo: (opcional, indique cada dirección en una línea distinta)         Direcciones enlazadas explicitamente a esta identidad: (opcional, indique cada dirección en una línea distinta)         Direcciones a las que BCC todos los mensajes: (opcional, indique cada dirección en una línea distinta)         Firma:         XURXO UNIVERSITARIO GALEGO<br>Rúa do Pavimento s/n<br>Lugar de Arriba<br>Teléfono (\$2)45638         I clasezar la firma con guiones ( ')?         Firma utilizada al redactar con el editor HTML (si está en blanco, se usará la n         Se han actualizado sus opciones.                                                                                                    | Nombre completo:                                      |                     |                   |                       |                     |              |   |
| Dirección por omisión usada con esta identidad:<br>cuenta@uvigo.es<br>Ubicación por omisión utilizada para las opciones que lo precisen.<br>Su dirección "Responder-a": (opcional)<br>Sus direcciones apodo: (opcional, indique cada dirección en una línea distinta)<br>Direcciones enlazadas explícitamente a esta identidad: (opcional, indique cada dirección en una línea distinta)<br>Direcciones a las que BCC todos los mensajes: (opcional, indique cada dirección en una línea distinta)<br>Firma:<br>XURXO UNIVERSITARIO 6ALE60<br>Rúa do Pavimento s/n<br>Lugar de Arriba<br>Teléfono (52)45638                                                                                                    | Xurxo Universitario Galego                            |                     |                   |                       |                     |              |   |
| cuenta@uvigo.es         Ubicación por omisión utilizada para las opciones que lo precisen.         Su dirección "Responder-a": (opcional)         Sus direcciones apodo: (opcional, indique cada dirección en una línea distinta)         Direcciones enlazadas explícitamente a esta identidad: (opcional, indique cada dirección en una línea distinta)         Direcciones a las que BCC todos los mensajes: (opcional, indique cada dirección en una línea distinta)         Firma:         XURXO UNIVERSITARIO GALEGO<br>Rúá do Pavimento s/n<br>Lugar de Arriba<br>Teléfono (52)45638         I dencidado su Identidad por omisión.         Se han modificado su Identidad por omisión.                                                                                                    | Dirección por omisión usada con esta identidad:       |                     |                   |                       |                     |              |   |
| Ubicación por omisión utilizada para las opciones que lo precisen.<br>Su dirección "Responder-a": (opcional)<br>Sus direcciones apodo: (opcional, indique cada dirección en una línea distinta)<br>Direcciones enlazadas explícitamente a esta identidad: (opcional, indique cada dirección en una línea distinta)<br>Direcciones a las que BCC todos los mensajes: (opcional, indique cada dirección en una línea distinta)<br>Firma:<br>XURXO UNIVERSITARIO GALEGO<br>Rúa do Pavimento s/n<br>Lugar de Arriba<br>Teléfono (52)45538                                                                                                    | cuenta@uvigo.es                                       |                     |                   |                       |                     |              |   |
| Su dirección "Responder-a": (opcional)<br>Sus direcciones apodo: (opcional, indique cada dirección en una línea distinta)<br>Direcciones enlazadas explícitamente a esta identidad: (opcional, indique cada dirección en una línea distinta)<br>Direcciones a las que BCC todos los mensajes: (opcional, indique cada dirección en una línea distinta)<br>Firma:<br>XURXO UNIVERSITARIO GALEGO<br>Rúa do Pavimento s/n<br>Lugar de Arriba<br>Teléfono (52)45638<br>Se ha modificado su Identidad por omisión.                                                                                                    | Ubicación por omisión utilizada para las opciones q   | ue lo precisen.     |                   |                       |                     |              |   |
| Sus direcciones apodo: (opcional, indique cada dirección en una línea distinta) Direcciones enlazadas explícitamente a esta identidad: (opcional, indique cada dirección en una línea distinta) Direcciones a las que BCC todos los mensajes: (opcional, indique cada dirección en una línea distinta) Firma: XURXO UNIVERSITARIO GALEGO Rúa do Pavimento s/n Lugar de Arriba Teléfono (52)45638 Se ha modificado su Identidad por omisión.                                                                                                    | Su dirección "Responder-a": (opcional)                |                     |                   |                       |                     |              |   |
| Direcciones enlazadas explícitamente a esta identidad: (opcional, indique cada dirección en una línea distinta) Direcciones a las que BCC todos los mensajes: (opcional, indique cada dirección en una línea distinta) Firma: XURXO UNIVERSITARIO GALEGO Rúa do Pavimento s/n Lugar de Arriba Teléfono (52)45638 Se ha modificado su Identidad por omisión. C Ima utilizada al redactar con el editor HTML (si está en blanco, se usará la fire Se han actualizado sus opciones.                                                                                                    | Sus direcciones apodo: (opcional, indique cada dire   | cción en una líne   | a distinta)       |                       |                     |              |   |
| Direcciones enlazadas explícitamente a esta identidad: (opcional, indique cada dirección en una línea distinta) Direcciones a las que BCC todos los mensajes: (opcional, indique cada dirección en una línea distinta) Firma: XURXO UNIVERSITARIO GALEGO Rúa do Pavimento s/n Lugar de Arriba Teléfono (52)45638  Como Se ha modificado su Identidad por omisión. Como Se han actualizado sus opciones. Como Se han actualizado sus opciones. Como Se han actualiz                                            |                                                       |                     |                   |                       |                     |              |   |
| Direcciones enlazadas explícitamente a esta identidad: (opcional, indique cada dirección en una línea distinta) Direcciones a las que BCC todos los mensajes: (opcional, indique cada dirección en una línea distinta) Firma: XURXO UNIVERSITARIO GALEGO Rúa do Pavimento s/n Lugar de Arriba Teléfono (52)45638                                                                                                    |                                                       |                     |                   | 0                     |                     |              |   |
| Direcciones enlazadas explícitamente a esta identidad: (opcional, indique cada dirección en una línea distinta) Direcciones a las que BCC todos los mensajes: (opcional, indique cada dirección en una línea distinta) Firma: XURXO UNIVERSITARIO GALEGO Rúa do Pavimento s/n Lugar de Arriba Teléfono (52)45638  C Encabezar la firma con guiones ('')? Firma utilizada al redactar con el editor HTML (si está en blanco, se usará la fi S Se han actualizado sus opciones.                                                                                                    |                                                       |                     |                   | ~                     |                     |              |   |
| Direcciones a las que BCC todos los mensajes: (opcional, indique cada dirección en una línea distinta) Firma: XURXO UNIVERSITARIO GALEGO Rúa do Pavimento s/n Lugar de Arriba Teléfono (52)45638  Colored Colored Colo                                            | Direcciones enlazadas explícitamente a esta identio   | lad: (opcional, ind | ique cada direcc  | ión en una línea disl | tinta)              |              |   |
| Direcciones a las que BCC todos los mensajes: (opcional, indique cada dirección en una línea distinta) Firma: XURXO UNIVERSITARIO GALEGO Rúa do Pavimento s/n Lugar de Arriba Teléfono (52)45638                                                                                                    |                                                       |                     |                   | ^                     |                     |              |   |
| Direcciones a las que BCC todos los mensajes: (opcional, indique cada dirección en una línea distinta)  Firma:  XURXO UNIVERSITARIO GALEGO Rúa do Pavimento s/n Lugar de Arriba Teléfono (52)45638  Se ha modificado su Identidad por omisión.  Como Se han actualizado sus opciones.  Se han actualizado sus opciones.  Se han actualizado sus opciones.  Como Se han actualizado sus opciones.  Como Se han actualizado sus opciones.  Se han actualizado sus opciones.  Como Se han actualizado sus opciones.  Como Se han actualizado sus opciones.  Se han actualizado sus opciones.  Se han actual                                            |                                                       |                     |                   | ~                     |                     |              |   |
| Firma:<br>XURXO UNIVERSITARIO GALEGO<br>Rúa do Pavimento s/n<br>Lugar de Arriba<br>Teléfono (52)45638<br>Se ha modificado su Identidad por omisión.<br>Compositiva de la composición de la composición de la                                | Direcciones a las que BCC todos los mensajes: (op     | cional, indique ca  | da dirección en u | ına línea distinta)   |                     |              |   |
| Firma:<br>XURXO UNIVERSITARIO GALEGO<br>Rúa do Pavimento s/n<br>Lugar de Arriba<br>Teléfono (52)45638<br>✓ ¿Encabezar la firma con guiones ('')?<br>Firma utilizada al redactar con el editor HTML (si está en blanco, se usará la fi ⊘ Se han actualizado sus opciones.                                                                                                    |                                                       |                     |                   |                       |                     |              |   |
| Firma:<br>XURXO UNIVERSITARIO GALEGO<br>Rúa do Pavimento s/n<br>Lugar de Arriba<br>Teléfono (52)45638<br>✓ ¿Encabezar la firma con guiones ('')?<br>Firma utilizada al redactar con el editor HTML (si está en blanco, se usará la fi ⊘ Se han actualizado sus opciones.                                                                                                    |                                                       |                     |                   | 0                     |                     |              |   |
| Firma:<br>XURXO UNIVERSITARIO GALEGO<br>Rúa do Pavimento s/n<br>Lugar de Arriba<br>Teléfono (52)45638<br>Se ha modificado su Identidad por omisión.<br>Compositive de la firma con guiones (*-*')?<br>Firma utilizada al redactar con el editor HTML (si está en blanco, se usará la fir Se han actualizado sus opciones.                                                                                                    |                                                       |                     |                   | Ť                     |                     |              |   |
| XURXO UNIVERSITARIO GALEGO         Rúa do Pavimento s/n         Lugar de Arriba         Teléfono (52)45638         Image: Construction of the second second secon                                                                                                    | Firma:                                                |                     |                   |                       |                     |              |   |
| Lugar de Arriba       Image: Se ha modificado su Identidad por omisión.         Teléfono (52)45638       Image: Se ha modificado su Identidad por omisión.         Image: Se ha modificado su Identidad por omisión.       Image: Se ha modificado su Identidad por omisión.         Image: Se ha modificado su Identidad por omisión.       Image: Se ha modificado su Identidad por omisión.         Image: Se ha modificado su Identidad por omisión.       Image: Se ha modificado su Identidad por omisión.         Image: Se ha modificado su Identidad por omisión.       Image: Se ha modificado su Identidad por omisión.         Image: Se ha modificado su Identidad por omisión.       Image: Se ha modificado su Identidad por omisión.         Image: Se ha modificado su Identidad por omisión.       Image: Se ha modificado su Identidad por omisión.         Image: Se ha modificado su Identidad por omisión.       Image: Se ha modificado su Identidad por omisión.         Image: Se ha modificado su Identidad por omisión.       Image: Se ha modificado su Identidad por omisión.         Image: Se ha modificado su Identidad por omisión.       Image: Se ha modificado su Identidad por omisión.         Image: Se ha modificado su Identidad por omisión.       Image: Se ha modificado su Identidad por omisión.         Image: Se ha modificado su Identidad por omisión.       Image: Se ha modificado su Identidad por omisión.         Image: Se ha modificado su Identidad por omisión.       Image: Se ha modificado su Identidad por omisión.                                                                                                    | XURXO UNIVERSITARIO GALEGO<br>Rúa do Pavimento s/n    |                     |                   | ^                     |                     |              |   |
| Telefono (52)45638       Image: Second construction         Image: Second construction       Image: Second construction         Image: Second construction       Image: Second construct                                                                                                    | Lugar de Arriba                                       |                     |                   | ha madificada cu l    | doptidad par omició | -            | 3 |
| ZEncabezar la firma con guiones (~ ')?  Firma utilizada al redactar con el editor HTML (si está en blanco, se usará la fi 📀 Se han actualizado sus opciones. es la magen es 3 🔞                                                                                                    | Teléfono (52)45638                                    |                     | S .               | e na mounicado su i   | denudad por omisic  | м. С         | 2 |
| Firma utilizada al redactar con el editor HTML (si esta en blanco, se usará la fi 💟 Se han actualizado sus opciones, de la imagen es 3003                                                                                                    | ✓ ¿Encabezar la tirma con guiones ('')?               |                     | lane.             |                       |                     | 10.12        |   |
|                                                                                                    | Firma utilizada al redactar con el editor HTML (si es | ta en blanco, se u  | isara la fi 🦁 S   | e nan actualizado su  | is opciones de la m | agen es 30   | 2 |

Se probamos agora a redactar unha nova mensaxe de correo, poderemos observar como no campo "De:" do remitente, xa aparece o nome que definimos no noso perfil. Sen embargo, non visualizaremos a firma definida, xa que só se incorporará ao correo no momento en que premamos a opción de *Enviar*.

| ➡ Envia                                          | r 🛕 Guardar como borrador                                                                              | C                                                                                      |
|--------------------------------------------------|----------------------------------------------------------------------------------------------------|----------------------------------------------------------------------------------------|
| De:<br>Para:                                     | Xurxo Universitario Galego <cuenta@uvigo.es> (cargo) 🗸<br/>conta_de_correo@gmail.com</cuenta@uvigo.es> | ☐ Redacción HTML<br>✓ Guardar en Enviados ▼<br>Prioridad: Normal ▼<br>Otras opciones ▼ |
| Asunto:                                          | Añadir Cc Añadir Bcc                                                                                   |                                                                                        |
| <i>@</i> :                                       | Añadir adjunto ▼                                                                                       |                                                                                        |
| Adiós río<br>adiós reg<br>Adiós vis<br>non sei c | s, adiós fontes<br>atos pequenos.<br>tas dos meus ollos,<br>ando nos veremos                           |                                                                                        |

Se miramos agora nunha conta de correo allea á que remitimos o noso correo, poderemos observar que tanto os datos do perfil coma os da firma, son recepcionados correctamente:

| 🕂 Nuevo Responder 🗸 Eliminar Ar                                                                                                    | chivar | Correo no deseado I∽ Limpiar Mover a ∽ Catego                                                                                                    |
|----------------------------------------------------------------------------------------------------|--------|----------------------------------------------------------------------------------------------------|
| Ver: Todos v       Organizar por v         Xurxo Universitario Galego       13:11         Proba de novo correo enviado       Image: Correo enviado |        | Proba de novo correo enviado<br>Xurxo Universitario Galego (cuenta@uvigo.e<br>Para: conta_de_correo@gmail.com *<br>Adiós ríos, adiós fontes<br>adiós regatos pequenos.<br>Adiós vistas dos meus ollos,<br>non sei cando nos veremos<br><br>XURXO UNIVERSITARIO GALEGO<br>Rúa do Pavimento s/n<br>Lugar de Arriba<br>Teléfono (52)45638 |